## Рабочая инструкция «Автоматизированная система аудита аппаратного и программного обеспечения» (Утверждена ректором РГРТУ 16 марта 2020 г.)

Утверждаю Ректор ФГБОУ ВО "РГРТУ" \_\_\_\_\_ М.В. Чиркин 16 марта 2020 г.

#### 1. Общие положения

1.1 Настоящая рабочая инструкция была разработана взамен старой рабочей инструкции, утвержденной ректором РГРТУ 1 октября 2010 г.

1.2 Данная рабочая инструкция разработана в соответствии с приказом ректора РГРТУ №65 от 16.03.2020 г.

1.3 Под автоматизированной системой дистанционного аудита аппаратного и программного обеспечения (далее - система аудита) понимается комплекс технических средств и организационных мер, позволяющих обеспечить сбор и анализ информации об используемом аппаратном и программном обеспечении в подразделениях РГРТУ с использованием информационных технологий без непосредственного посещения подразделений И без предоставления подразделениями каких-либо отчетных материалов об использовании программного обеспечения на бумажных носителях.

1.4 Настоящая рабочая инструкция регламентирует деятельность, связанную с проведением аудита аппаратного и программного обеспечения в РГРТУ.

1.5 Наряду с дистанционным аудитом в РГРТУ могут использоваться другие методы аудита аппаратного и программного обеспечения (непосредственный аудит).

1.6 Действие рабочей инструкции распространяется на все подразделения РГРТУ, использующие средства вычислительной техники и программное обеспечение, а также имеющие подключение к корпоративной сети РГРТУ.

## 2. Технические средства проведения аудита

2.1 Для проведения аудита используется свободно распространяемый программный продукт OCS Inventory NG.

2.2 OCS Inventory NG включает клиентскую часть (агент OCS-NG Inventory Agent, далее - агент), предназначенную для сбора информации об аппаратном и программном обеспечении компьютера, на котором он установлен, и серверную часть, предназначенную для сбора и отображения информации, присылаемой агентами.

2.3 Серверная часть OCS Inventory NG функционирует на аппаратных средствах центра новых информационных технологий.

2.4 Работоспособность серверной части OCS Inventory NG обеспечивает отдел корпоративной информационной системы. Агент OCS-NG Inventory Agent устанавливается на каждом компьютере, находящимся на балансе РГРТУ в том случае, если компьютер подключен к корпоративной сети (включая серверы, ноутбуки и т.п.).

2.5 В том случае, если на компьютере инсталлировано несколько операционных систем, агент устанавливается в каждой из них. В этом случае к имени компьютера в системе аудита добавляется метка, позволяющая однозначно идентифицировать операционную систему.

2.6 Установку и работоспособность агентов системы аудита обеспечивает подразделение. Консультации по вопросам установки агентов аудита осуществляет отдел информационных ресурсов.

2.7 Процедура установки агента в различных операционных системах представлена в «Приложении А» к настоящей инструкции.

2.8 В том случае, если отдел информационных ресурсов устанавливает операционную систему или другое программное обеспечение на компьютер подразделения, он обязан устанавливать также и агента системы аудита (если он не установлен) вне зависимости от того, указана или нет его установка в заявке подразделения.

2.9 Подразделение не вправе удалять агентов системы аудита или препятствовать процессу сбора и передачи ими информации для серверной части системы аудита.

## 3. Доступ к результатам аудита подразделений

3.1 Руководитель подразделения имеет право назначить ответственного для доступа к результатам аудита аппаратного и программного обеспечения подразделения.

3.2 Назначение оформляется в виде служебной записки представленной в «Приложение Г», на имя начальника отдела информационных ресурсов или директора ЦНИТ от имени руководителя подразделения.

3.3 Ответственный от подразделения регистрируется в системе аудита отделом информационных ресурсов.

3.4 Ответственный от подразделения не имеет доступа к результатам аудита других подразделений.

3.5. Ответственный от подразделения согласно руководству пользователя, которое представлено в «Приложении Д» производит:

- добавление инвентарных номеров компьютеров подразделения в системе аудита;

- удаление дублирующих записей из системы аудита;

- удаление записей из системы аудита.

3.6 Ответственный от подразделения не имеет права передавать свои полномочия другим сотрудникам. На время болезни или отпуска ответственного от подразделения, руководитель подразделения может временно (на указанный в служебной записке руководителя подразделения срок) назначить другого ответственного

## 4. Доступ к результатам аудита всех подразделений РГРТУ

4.1 Доступ к результатам аудита всех подразделений РГРТУ без документального оформления имеют:

- ректор;
- проректоры;
- директор и сотрудники ЦНИТ.

4.2 Доступ к результатам аудита всех подразделений РГРТУ может быть предоставлен другим сотрудникам РГРТУ на основании служебной записки на имя проректора по учебной работе и информатизации от имени руководителя подразделения сотрудника, по согласованию с проректором по направлению. Форма служебной записки приведена в «Приложении Д».

4.3 Сотрудники, перечисленные в п. 4.1 - 4.2 не могут передавать свои полномочия другим сотрудникам и не имеют права разглашать информацию, полученную при использовании системы аудита. Полученная информация может использоваться ими исключительно для выполнения должностных обязанностей.

4.4 Регистрацию сотрудников в системе аудита, перечисленных в п. 4.1 - 4.2, осуществляет отдел информационных ресурсов.

#### 5. Использование результатов аудита

Результаты аудита используются в целях:

- получения объективных данных о составе аппаратных средств вычислительной техники;
- получения объективных данных о составе используемого программного обеспечения;
- планирования учебных занятий с учетом доступного аппаратного и программного обеспечения;
- планирования материально-технического обеспечения научных исследований;
- планирования закупок аппаратного и программного обеспечения;
- контроля за соблюдением лицензионных соглашений при использовании программного обеспечения;
- выявления программного обеспечения, для использования которого нет законных оснований;
- достижения иных целей, связанных с использованием аппаратного и программного обеспечения.

## 6. Действия при подозрении на незаконное использование ПО

6.1 Одной из целей использования системы аудита аппаратных и программных средств является создание условий, исключающих использование программного обеспечения без законных оснований.

6.2 Руководители подразделений используют автоматизированную систему аудита для контроля за программным обеспечением, используемом в подразделении.

6.3 При подозрении ΠО руководитель на незаконное использование подразделения проводит все необходимые мероприятия для обеспечения прекращения незаконного использования ΠО И недопущения такого использования впредь.

6.4 В случае подозрения на незаконное использование ПО в подразделении отдел информационных ресурсов может ставить об этом в известность подразделение электронным письмом, посредством телефонной связи или любым другим способом. В случае незаконного использования программного обеспечения подразделение обязано удалить программный продукт. Факт незаконного использования подразделением программного обеспечения доводится до сведения проректора по учебной работе и информатизации по форме, приведенной в «Приложении Е».

6.5 Учет документов осуществляется в соответствии с инструкцией по делопроизводству федерального государственного бюджетного образовательного учреждения высшего образования «Рязанский государственный радиотехнический университет имени В.Ф. Уткина».

6.6 Проректор по учебной работе и информатизации анализирует поступающие служебные записки и инициирует проведение административных мероприятий в соответствии с действующими правилами внутреннего распорядка и трудовым законодательством.

6.7 Проректор по учебной работе и информатизации регулярно информирует ректора о случаях использования ПО без законных оснований и вносит предложения о совершенствовании функционирования автоматизированной системы аудита аппаратного и программного обеспечения.

#### РАЗРАБОТАНО:

| Заместитель директора ЦНИТ                                  |                                          |               |
|-------------------------------------------------------------|------------------------------------------|---------------|
|                                                             | (в оригинале подпись)                    | В.Г. Псоянц   |
| Начальник отдела<br>информационных ресурсов                 | (в оригинале подпись)                    | А.А. Новиков  |
| Начальник отдела<br>корпоративной информационн<br>системы   | ой<br>(в оригинале подпись)              | В.Ф. Тетёркин |
| Программист отдела<br>корпоративной информационн<br>системы | ой<br>(в оригинале подпись)              | И.А. Музюкин  |
| СОГЛАСОВАНО:                                                |                                          |               |
| Проректор по учебной работе<br>и информатизации             | (в оригинале подпись)                    | П.В. Бабаян   |
| Проректор по научной работе<br>и инновациям                 | (в оригинале подпись)                    | С.И. Гусев    |
| Проректор по административн работе                          | о-хозяйственной<br>(в оригинале подпись) | А.Ф. Маннанов |

| Проректор по развитию об и международной деятелы | разовательных программ<br>ности     |               |
|--------------------------------------------------|-------------------------------------|---------------|
|                                                  | (в оригинале подпись)               | А.В. Корячко  |
| Проректор по режиму и бе                         | зопасности<br>(в оригинале подпись) | С.В. Чернышёв |
| Начальник правового упра                         | вления<br>(в оригинале подпись)     | А.А. Галицын  |
| Директор ЦНИТ                                    | (в оригинале подпись)               | А.М. Гостин   |

## Приложение А Установка агента «OCS Inventory NG Agent» в подразделении

#### Общие сведения о программном продукте OCS Inventory NG Agent

Агент системы аудита OCS Inventory NG предназначен для периодической передачи информации серверу системы аудита об аппаратных средствах компьютера и установленных на нем программных продуктах. Полученные данные позволяют получить актуальную информацию об аппаратно-программных средствах на компьютерах и помочь в разработке рекомендаций по их совершенствованию.

## Сведения, необходимые при установке агента вне зависимости от операционной системы, на которой происходит установка

В процессе установки агента системы аудита необходимы следующие сведения:

- Server URL <*A*dpec cepsepa OCS Inventory NG> http://ocs.rsreu.ru/ocsinventory
- > Использовать прокси нет.
- Specify TAG value <Код подразделения> строка из заглавных латинских букв вида:

#### <Шифр\_подразделения>.<корпус>.<номер\_комнаты>

(например, CNIT.C.250 или PEL.L.209), где:

<Шифр\_подразделения> - шифры подразделений, используемые в системе аудита, приведены в «Приложении Б».

Если вы не обнаружили шифра своего подразделения в «Приложении Б», то обязательно согласуйте его с отделом информационных ресурсов.

<Корпус> - шифры корпусов, используемые в системе аудита:

центральный корпус - (**C**); лабораторный корпус - (**L**); первый корпус на ул. Циолковского - (**M**); Рязанский станкостроительный колледж – (**T**).

Если вы располагаетесь в другом месте - согласуйте шифр корпуса с отделом информационных ресурсов;

**<Номер\_комнаты>** - номер аудитории (комнаты), в которой расположен компьютер. Если вы не знаете, каким образом необходимо нумеровать комнату, то согласуйте этот вопрос с отделом информационных ресурсов.

немедленно произвести инвентаризацию при установке агента - да

## Выбор версии OCS Inventory NG Agent в OC Windows

Для операционной системы Windows существует 3 различные версии агентов (таблица 1). Их принципиальное различие заключаются лишь в том, что они строго типизированы под определенные версии и разрядности ОС Windows. В независимости от версии, процесс установки агента всегда идентичен.

Таблица 1. Версии агентов для OC Windows

| Версия агента | Примечание о совместимости                                                                                                    |
|---------------|----------------------------------------------------------------------------------------------------|
| 2.1           | Последняя версия, поддерживающая Windows XP и Windows Server 2003R2.                                                                 |
| 2.4           | Последняя версия, поддерживающая <b>32</b> -битные системы Windows 7/8.1/10 и Windows Server 2008R.                                  |
| 2.6           | Данная версия совместима только с <b>64</b> -битными<br>системами Windows 7/8.1/10 и Windows Server<br>2008R2/2012/2012R2/2016/2019. |

Для того чтобы посмотреть разрядность OC Windows, необходимо выполнить следующий ряд действий, либо любой другой для вас удобный:

- 1. Нажать правой кнопкой мыши по значку «Мой компьютер» или «Этот компьютер» на рабочем столе и выбрать пункт «Свойства».
- 2. В открывшемся окне, в строке «Тип системы», будет указана разрядность OC Windows (рисунок 1).

| • | Диспетчер устройств                 | Выпуск Windows                 |                                                   |           |
|---|-------------------------------------|--------------------------------|---------------------------------------------------|-----------|
| • | Настройка удаленного                | Windows 10 Pro                 |                                                   | 1 10      |
|   | доступа                             | © Корпорация Майкросо          | φτ (Microsoft Corporation),                       | OWS(0)    |
| • | Защита системы                      | 2019. Все права защищен        | ы.                                                |           |
| ę | Дополнительные параметры<br>системы | Система                        |                                                   |           |
|   |                                     | Процессор:                     | Intel(R) Core(TM) i3-7100 CPU @ 3.90GHz 3.90 GHz  |           |
|   |                                     | Установленная память<br>(ОЗУ): | 4,00 ГБ (3,90 ГБ доступно)                        |           |
|   |                                     | Тип системы:                   | 64-разрядная операционная система, процессор x64  |           |
|   |                                     | Перо и сенсорный ввод:         | Перо и сенсорный ввод недоступны для этого экрана |           |
|   |                                     | Имя компьютера, имя домен      | а и параметры рабочей группы                      |           |
|   |                                     | Имя компьютера:                | DESKTOP-RHMGPMC                                   | Изменить  |
|   |                                     | Полное имя:                    | DESKTOP-RHMGPMC                                   | параметры |

Рисунок 1. Определение разрядности системы OC Windows.

3. В нашем случае система x64 – разрядная, поэтому для установки будем использовать OCS Inventory NG Agent 2.6.

## Скачивание дистрибутива агента OCS Inventory NG

Для того чтобы скачать дистрибутив с установкой агента OCS Inventory NG, необходимо:

- перейти на сайт вуза http://rsreu.ru;
- > пройти по следующему пути: «Об университете» ⇒ «Структура университета» ⇒ перейти на веб-страницу «Центр новых информационных технологий (ЦНИТ)» ⇒ раздел «Системному администратору» ⇒ «Клиенты для автоматизированной системы аудита аппаратного и программного обеспечения "OCS Inventory"»;
- выбрать необходимую версию агента, в результате чего начнется процесс скачивания.

## Установка агента в операционной системе Microsoft Windows XP/7/8.1/10

Все перечисленные действия необходимо выполнять под учётной записью администратора системы. Далее описан процесс установки агента в операционной системе Windows 10 Pro.

1) Перейдите в папку, в который был скачен дистрибутив OCS Inventory NG. Кликните правой кнопкой мыши по значку с установкой и выберете пункт «Запуск от имени администратора» (рисунок 2).

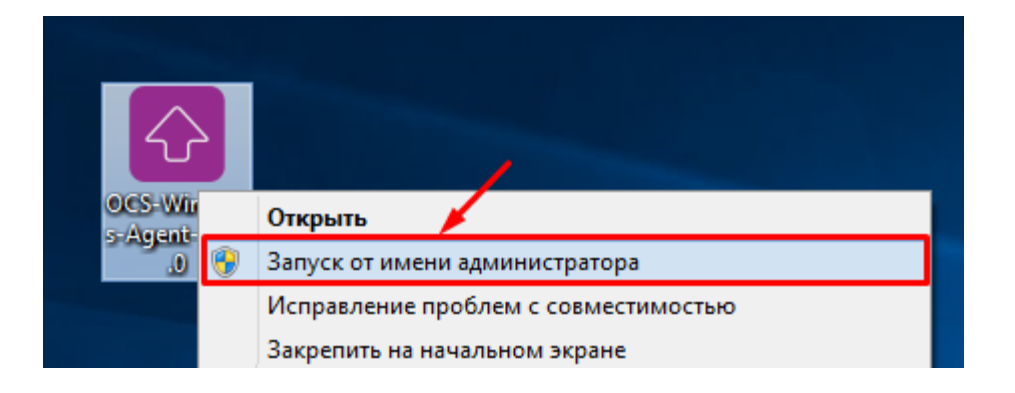

Рисунок 2 – Запуск установщика OCS Inventory NG для OC Windows

2) После запуска появится стартовое окно установки программы (рисунок 3).

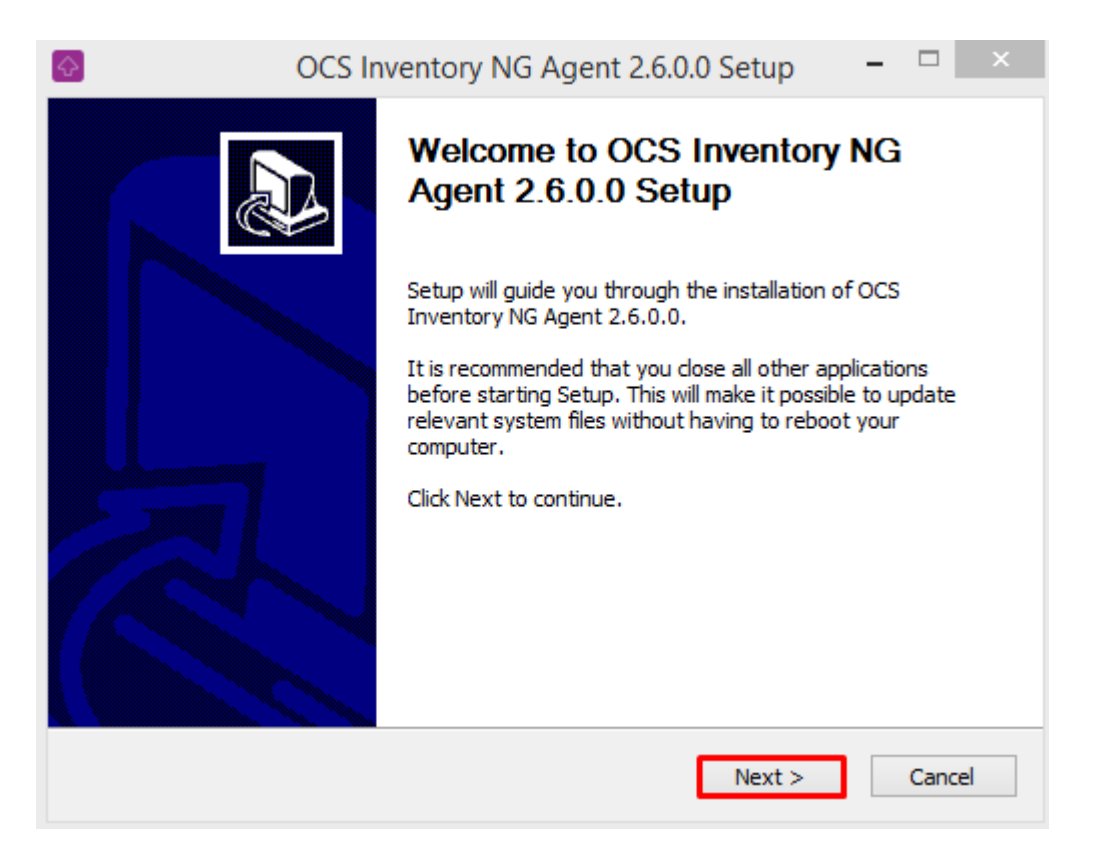

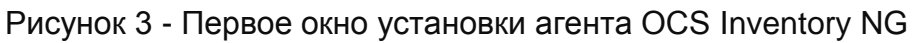

Для начала установки агента нажмите на кнопку «Next».

4) На следующем окне (рисунок 4) прочитайте лицензионное соглашение GNU General Public License 2 (GPL 2) для свободного программного обеспечения.

|                                                                                                    | OCS Inventory NG                                                                     | Agent 2.6.0.0                            | ) Setup                      | - □        | ×    |
|----------------------------------------------------------------------------------------------------|--------------------------------------------------------------------------------------|------------------------------------------|------------------------------|------------|------|
| DCS<br>Iventory                                                                                                    | License Agreer<br>Please review th<br>NG Agent 2.6.0                                 | <b>nent</b><br>le license terms be<br>0. | efore installing C           | OCS Invent | tory |
| Press Page Down to                                                                                                    | see the rest of the agree                                                            | ment.                                    |                              |            |      |
| OCS Inv                                                                                                    | entory NG Licence                                                                    | *************                            |                              |            | ^    |
| OCS Inventory NG s<br>(see below).                                                                                                    | software is released unde                                                            | r the <mark>GNU GPL ve</mark>            | rsion 2 <mark>license</mark> |            |      |
| However, this produ<br>software componen<br>Zlib, OpenSSL, cURL                                                                               | uct is also subordinate to<br>ts included in OCS Invent<br>., TinyXML and ZipArchive | the License Agree<br>ory NG Agent for    | ments of the<br>Windows,     |            |      |
| If you accept the terms of the agreement, click I Agree to continue. You must accept the agreement to install OCS Inventory NG Agent 2.6.0.0. |                                                                                      |                                          |                              |            |      |
| CS Inventory NG                                                                                                    |                                                                                      |                                          |                              |            |      |
|                                                                                                    |                                                                                      | < Back                                   | I Agree                      | Cano       | cel  |

Рисунок 4 - Лицензионное соглашение агента OCS-NG

Для продолжения установки агента нажмите на кнопку «**I Agree**» (согласиться с лицензионным соглашением).

5) На следующем шаге (рисунок 5) необходимо проверить, что выбрана инвентаризация по сети «**Network Inventory**», а также проверить установлены ли все галочки, которые представлены ниже на рисунке.

| OCS Inventory NG Agent 2.6.0.0 Setup ×                                                                                 |                                                                                                    |  |  |  |
|----------------------------------------------------------------------------------------------------|----------------------------------------------------------------------------------------------------|--|--|--|
| Choose Components<br>Choose which features of OCS Inventory NG Agent 2.6.0.0 you<br>want to install.                   |                                                                                                    |  |  |  |
| Check the components you want to install and uncheck the components you don't want to install. Click Next to continue. |                                                                                                    |  |  |  |
| Select the type of install:                                                                                            | Network inventory 🗸 🗸                                                                                                    |  |  |  |
| Or, select the optional<br>components you wish to<br>install:                                                          | <ul> <li>✓ Working data folder</li> <li>✓ Upgrade from 1.X Agent</li> <li>✓ OCS Inventory Agent</li> <li>✓ Network inventory (server reachable)</li> <li>Local inventory (no network connection)</li> <li>✓ Uninstaller</li> </ul> |  |  |  |
|                                                                                                    | Description                                                                                                    |  |  |  |
| Space required: 21.9 MB                                                                                                | Position your mouse over a component to see its description.                                                                                                    |  |  |  |
| OCS Inventory NG                                                                                                    |                                                                                                    |  |  |  |
|                                                                                                    | < Back Next > Cancel                                                                                                    |  |  |  |

Рисунок 5 – Выбор режима работы агента OCS-NG

Для продолжения установки агента нажмите на кнопку «Next».

5) Далее необходимо проверить адрес сервера инвентаризации (рисунок 6). В поле «Server URL» должен быть введен адрес <http://ocs.rsreu.ru/ocsinventory>. Все оставшиеся поля с настройками оставьте без изменений.

| OCS OCS                        | Inventory NG Agent 2.6.0.0 Setup -                                                        |       |   |
|--------------------------------|-------------------------------------------------------------------------------------------|-------|---|
| inventory ng                   | OCS Inventory NG Server properties<br>Fill in OCS Inventory NG Server address and options |       |   |
| Server URL ( http[s]://your    | _ocs_server[:ocs_server_port]:/ocsinventory )                                             |       | _ |
| http://ocs.rsreu.ru/ocsinv     | entory                                                                                    |       |   |
| Server credentials (option     | al)                                                                                       |       |   |
| User :                         |                                                                                           |       |   |
| Password :                     |                                                                                           |       |   |
| Server security (DISABLIN      | IG THIS IS NOT RECOMMENDED)                                                               |       |   |
| ✓ Validate certific            | ates (specify path to file cacert.pem below)                                              |       |   |
| CA Certificate path cacert.pem |                                                                                           |       |   |
| OCS Inventory NG               |                                                                                           |       |   |
|                                | < Back Next >                                                                             | Cance | I |

Рисунок 6 - Настройки агента OCS-NG

Для продолжения установки агента нажмите на кнопку «Next».

6) Сервер инвентаризации и аудита **не использует прокси**, поэтому **пропустим** данные настройки и нажмем кнопку «**Next**» (рисунок 7).

| <b>₽</b>           | OCS Inventory NG Agent 2.6.0.0 Setup – 🗆 🛛                        |
|--------------------|-------------------------------------------------------------------|
| inventory          | Proxy Server properties<br>If needed, specify proxy server to use |
| Proxy type :       | None v                                                            |
| Address :          |                                                                   |
| Port :             |                                                                   |
| Proxy credentials  | (optional)                                                        |
| User :             |                                                                   |
| Password           |                                                                   |
| OCS Inventory NG — |                                                                   |
|                    | < Back Next > Cancel                                              |

Рисунок 7 – Настройка прокси агента OCS-NG

7) Укажите принадлежность к подразделению, а так же фактическое размещение компьютера в поле **«Specify TAG Value»** (рисунок 8) с помощью **шифра**. Для этого смотрите раздел «Сведения, необходимые при установке агента вне зависимости от операционной систем, на которой происходит установка» в этом приложении. Далее проверьте, установлена ли галочка «Immediately launch inventory» (Немедленно начать инвентаризацию).

| 🐼 OCS Inventory NG Agent 2.6.0.0 Setup                                                                                                    | —                              |              | $\times$ |
|----------------------------------------------------------------------------------------------------|--------------------------------|--------------|----------|
| OCS Inventory NG Agent for Windo<br>If needed, specify OCS Inventory NG Agent for Windo                                                                                         | <b>ws prope</b><br>gent optior | erties<br>ns |          |
| General options General options Enable verbose log Do not scan for installed Software Never ask for TAG Specify TAG value : OKIS.C.145                                          |                                |              | ]        |
| Setup options Do not register service - agent must be launched manually (= Do not register Systray applet to automatically start (= /NO_S Immediately launch inventory (= /NOW) | /NO_SER\<br>SYSTRAY)           | /ICE)        |          |
| OCS Inventory NG                                                                                                    | xt >                           | Cano         | el       |

Рисунок 8 - Настройки агента OCS-NG

Для продолжения настройки нажмите на кнопку «Next».

8) В окне выбора каталога, в который будет установлен агент, (рисунок 9) можете оставить каталог по умолчанию или выбрать любой другой удобный для вас.

| <b>₽</b>                                                             | OCS Inventory NG Agent 2.6.0.0 Setup – 🗆 🗙                                                                                                    |
|----------------------------------------------------------------------|----------------------------------------------------------------------------------------------------|
| inventory                                                            | Choose Install Location<br>Choose the folder in which to install OCS Inventory NG Agent<br>2.6.0.0.                                                   |
| Setup will install OC<br>different folder, dic<br>Destination Folder | S Inventory NG Agent 2.6.0.0 in the following folder. To install in a<br>k Browse and select another folder. Click Install to start the installation. |
| C:\Program File                                                      | es\OCS Inventory Agent Browse                                                                                                    |
| Space required: 21.<br>Space available: 7.9<br>OCS Inventory NG —    | .9 MB<br>9 GB<br>< Back Install Cancel                                                                                                    |

Рисунок 9 - Выбор каталога установки агента OCS-NG

Для продолжения установки нажмите кнопку «Install».

9) В процессе установки будет удалена предыдущая версия агента (если она была установлена) и установлена новая.

8) По окончанию установки проверьте, установлена ли галочка «Start OCS Inventory NG Systray Applet» нажмите на кнопку «Finish» (рисунок 10).

| OCS Inventory NG Agent 2.6.0.0 Setup – 🗆 🛛 |                                                                                                    |  |
|--------------------------------------------|----------------------------------------------------------------------------------------------------|--|
|                                            | Completing OCS Inventory NG<br>Agent 2.6.0.0 Setup<br>OCS Inventory NG Agent 2.6.0.0 has been installed on your<br>computer.<br>Click Finish to close Setup.<br>✓ Start OCS inventory NG Systray Applet |  |
|                                            | < Back Finish Cancel                                                                                                    |  |

Рисунок 10 – Завершение установки агента OCS-NG

9) Агент системы аудита установлен.

Программа будет периодически передавать на сервер информацию об аппаратных средствах компьютера и установленном программном обеспечении. Ответственные лица подразделения смогут просматривать актуальное состояние аппаратно-программных средств компьютеров подразделения.

#### Установка агента в Linux семейства Debian,

#### на примере дистрибутива Ubuntu

Все перечисленный действия необходимо выполнять под учётной записью суперпользователя системы (root), в консоли.

1. Для работы агента необходимо обязательно установить пакеты следующих программ:

- ▶ PERL 5.8 и выше
  - Perl module XML::Simple
  - Perl module Compress::Zlib
  - Perl module Net::IP
  - Perl module LWP::UserAgent
  - Perl module Digest::MD5
  - Perl module Net::SSLeay
  - Perl module Data::UUID
- ➤ dmidecode
- Ispci
- ➤ Make utility
- ➤ C/C++ compiler

Чтобы установить данные пакеты программ, выполним следующую команду:

```
# apt install libmodule-install-perl dmidecode libxml-simple-perl
libcompress-zlib-perl libnet-ip-perl libwww-perl libdigest-md5-perl
libdata-uuid-perl libproc-pid-file-perl libproc-daemon-perl net-
tools libsys-syslog-perl pciutils smartmontools
```

2. Распакуйте архив с полученным агентом.

# tar -xvzf Ocsinventory-Agent-2.4.2.tar.gz

3. Перейдите в каталог Ocsinventory-Agent-2.4.2.

# cd Ocsinventory-Agent-2.4.2

4. Выполните подготовку к компиляции с помощью скрипта Makefile.PL. Он проверит конфигурацию Perl, его библиотек и генерирует Makefile

# perl Makefile.PL

5. Процесс компиляции

```
# make
```

```
# make install
```

Примечание. Установщик записывает файл логов «ocs\_agent\_setup.log» в тот же каталог. Если вы столкнулись с какими-либо ошибками, то обратитесь к этому файлу для подробного сообщения об ошибке.

6. Если ошибок в процессе компиляции не обнаружено, то в интерактивном режиме начнется процесс настройки конфигурации агента:

Do you want to configure the agent Please enter 'y' or 'n'?> [y]  ${\bm y}$ 

Where do you want to write the configuration file?

- 0 -> /etc/ocsinventory
- 1 -> /usr/local/etc/ocsinventory
- 2 -> /etc/ocsinventory-agent

?> **2** 

Do you want to create the directory /etc/ocsinventory-agent? Please enter 'y' or 'n'?> [y]  ${f y}$ 

Should the old unix\_agent settings be imported ? Please enter 'y' or 'n'?> [y]  ${\bm n}$ 

[info] The config file will be written in /etc/ocsinventoryagent/ocsinventory-agent.cfg,

What is the address of your ocs server?> http://ocs.rsreu.ru/ocsinventory

Do you need credential for the server? (You probably don't) Please enter 'y' or 'n'?> [n]  ${\bm n}$ 

Do you want to apply an administrative tag on this machine Please enter 'y' or 'n'?> [y]  $\mathbf{y}$ 

tag?> <Прописываем шифр принадлежности к подразделению, для этого см. раздел «Сведения, необходимые при установке агента вне зависимости от операционной систем, на которой происходит установка»>

Do you want to install the cron task in /etc/cron.d Please enter 'y' or 'n'?> [y]  ${\bm y}$ 

Where do you want the agent to store its files? (You probably don't need to change it)?> [/var/lib/ocsinventory-agent] **<Enter>** 

Should I remove the old unix\_agent Please enter 'y' or 'n'?> [n] **y** 

Do you want to activate debug configuration option ? Please enter 'y' or 'n'?> [y]  ${\bm n}$ 

Do you want to use OCS Inventory NG UNix Unified agent log file ? Please enter 'y' or 'n'?> [y]  ${\bm y}$ 

Specify log file path you want to use?> /var/log/ocs\_agent.log

Do you want disable SSL CA verification configuration option (not recommended) ? Please enter 'y' or 'n'?> [n] n Do you want to set CA certificate chain file path ? Please enter 'y' or 'n'?> [y] y Specify CA certificate chain file path?> /etc/ocsinventoryagent/cacert.pem Do you want to use OCS-Inventory software deployment feature? Please enter 'y' or 'n'?> [y] y Do you want to use OCS-Inventory SNMP scans feature? Please enter 'y' or 'n'?> [y] y Do you want to send an inventory of this machine? Please enter 'y' or 'n'?> [y] y Setting OCS Inventory NG server address... Looking for OCS Invetory NG Unix Unified agent installation... ocsinventory agent presents: /usr/local/bin/ocsinventory-agent Setting crontab... Creating /etc/ocsinventory-agent directory... Writing OCS Inventory NG Unix Unified agent configuration Removing old OCS Inventory Unix agent... /etc/ocsinventory-client /etc/logrotate.d/ocsinventory-client /usr/sbin/ocsinventory-client.pl /etc/cron.d/ocsinventory-client /bin/ocsinv done Creating /var/lib/ocsinventory agent/http: ocs.rsreu.ru ocsinventory directory... Copying SNMP MIBs XML files... Activating modules if needed... Launching OCS Inventory NG Unix Unified agent... pcilib: sysfs read vpd: read failed: Input/output error -> Success! New settings written! Thank you for using OCS Inventory.

7.Поздравляем, OCS-NG Agent успешно установлен на Ubuntu 18.04.4

Программа будет периодически передавать на сервер информацию об аппаратных средствах компьютера и установленном программном обеспечении. Ответственные лица подразделения смогут просмотреть актуальное состояние аппаратно-программных средств компьютеров подразделения.

## Приложение Б

# Шифры подразделений используемые в системе OCS Inventory NG

Шифры подразделений, используемые в автоматизированной системе аудита аппаратного и программного обеспечения представлены в таблице 1.

Если вы не обнаружили шифра своего подразделения в этой таблице, то обязательно согласуйте его с отделом информационных ресурсов.

| Подразделение                                                             | Код              |  |
|---------------------------------------------------------------------------|------------------|--|
| Ректорат                                                                  |                  |  |
| Ректор РГРТУ                                                              |                  |  |
| Проректор по административно-хозяйственной                                |                  |  |
| работе                                                                    |                  |  |
| Проректор по учебной работе и информатизации                              | PECTOPAT         |  |
| Проректор по научной работе и инновациям                                  | RECTORAT         |  |
| Проректор по режиму безопасности                                          |                  |  |
| Проректор по развитию образовательных                                     |                  |  |
| программ и международной деятельности                                     |                  |  |
| Советы                                                                    |                  |  |
| Ученый совет                                                              | UCHSOV           |  |
| Совет по информатизации                                                   | INFSOV           |  |
| Совет по воспитательной работе                                            | VOSPSOV          |  |
| Диссертационные советы                                                    | DISSOV           |  |
| Редакционно-издательский совет                                            | RISOV            |  |
| Совет обучающихся                                                         | SOVOBUCH         |  |
| Совет молодых ученых и специалистов                                       | SOVMUIS          |  |
| Образовательные подраздел                                                 | ения и институты |  |
| Деканат Факультета электроники                                            | DEKANATFE        |  |
| Каф. "Промышленная электроника"                                           | PEL              |  |
| Каф. "Электронные приборы"                                                | EP               |  |
| Каф. "Химическая технология"                                              | HT               |  |
| Каф. "Микро- и наноэлектроника"                                           | MNEL             |  |
| Каф. "Общая и экспериментальная физика"                                   | OIEF             |  |
| Баз. каф. «Технологий электронной компонентной                            | ТЕКВ             |  |
| Баз. каф. «Химической технологии органических<br>вешеств»                 | HTOV             |  |
| Баз. каф. «Технологии инерциальных датчиков и систем летальных аппаратов» | TIDSLA           |  |
| Деканат факультета радиотехники и телекоммуникаций                        | DEKANATRTF       |  |
| Каф. "Телекоммуникаций и основ радиотехники"                              | TOR              |  |
| Каф. "Радиотехнические системы"                                           | RTC              |  |
| Каф. "Радиотехнических устройств"                                         | RTU              |  |
| Каф. "Радиоуправление и связь"                                            | RUS              |  |
| Каф. "Физического воспитания"                                             | FIZVOSP          |  |
| Деканат факультета автоматики и<br>информационных технологий в управлении | DEKANATFAITU     |  |

Таблица 1. Шифры подразделений в системе аудита

| Каф. "Автоматика и информационные технологии в управлении"                                                                                                    | AITU                                                                                                    |
|----------------------------------------------------------------------------------------------------|----------------------------------------------------------------------------------------------------|
| Каф. "Информационно-измерительная и<br>биомедицинская техника"                                                                                                    | IIBMT                                                                                                    |
| Каф. "Автоматизированные системы управления"                                                                                                    | ASU                                                                                                    |
| Каф. "Автоматизация информационных и                                                                                                    | AITP                                                                                                    |
| технологических процессов"                                                                                                    |                                                                                                    |
| Каф. "Высшая математика"                                                                                                    | VM                                                                                                    |
| Каф. "Информационные технологии в графике и<br>дизайне"                                                                                                    | ITGD                                                                                                    |
| Деканат факультета вычислительной техники                                                                                                    | DEKANATFVT                                                                                                    |
| Каф. "Систем автоматизированного                                                                                                    | SAPR                                                                                                    |
| проектирования вычислительных средств"                                                                                                    |                                                                                                    |
| Каф. "Вычислительная и прикладная математика"                                                                                                    | VPM                                                                                                    |
| Каф. "Информационная безопасность"                                                                                                    | IB                                                                                                    |
| Каф. "Электронные вычислительные машины"                                                                                                    | EVM                                                                                                    |
| Каф. "Космические технологии"                                                                                                    | KI                                                                                                    |
| Деканат инженерно-экономическии факультета                                                                                                    | DEKANATIEF                                                                                                    |
| каф. "Государственное, муниципальное и корпоративное управление"                                                                                                    | GMKU                                                                                                    |
| Каф. "Экономика, менеджмент и организация производства"                                                                                                    | EMOP                                                                                                    |
| Каф. "Экономическая безопасность, анализ и                                                                                                    | EBAU                                                                                                    |
| Каф. "Безопасность жизнедеятельности и                                                                                                    | BJDE                                                                                                    |
|                                                                                                    |                                                                                                    |
| Каф. "Истории, философии и права"                                                                                                    | IFP                                                                                                    |
| Иправления                                                                                                    |                                                                                                    |
| Учебное управление                                                                                                    | UCHUPR                                                                                                    |
| Управление по воспитательной работе                                                                                                    | UPRUVR                                                                                                    |
| Управление по развитию образовательных                                                                                                    | LIBOP                                                                                                    |
|                                                                                                    |                                                                                                    |
| программ                                                                                                    |                                                                                                    |
| программ Правовое управление                                                                                                    | PRAVUPR                                                                                                    |
| программ<br>Правовое управление<br>Управление кадрами                                                                                                    | PRAVUPR<br>UPRKADR                                                                                                    |
| программ<br>Правовое управление<br>Управление кадрами<br>Управление строительства и ремонта                                                                                                    | PRAVUPR<br>UPRKADR<br>STROYUPR                                                                                                    |
| программ<br>Правовое управление<br>Управление кадрами<br>Управление строительства и ремонта<br>Хозяйственное управление                                                                                                    | PRAVUPR<br>UPRKADR<br>STROYUPR<br>HOZUPR                                                                                                    |
| программ<br>Правовое управление<br>Управление кадрами<br>Управление строительства и ремонта<br>Хозяйственное управление<br>Управление организации научных исследований                                                                                                    | PRAVUPR<br>UPRKADR<br>STROYUPR<br>HOZUPR<br>UONU                                                                                                 |
| программ<br>Правовое управление<br>Управление кадрами<br>Управление строительства и ремонта<br>Хозяйственное управление<br>Управление организации научных исследований<br>Финансово-экономическое управление                                                                                                    | PRAVUPR<br>UPRKADR<br>STROYUPR<br>HOZUPR<br>UONU<br>FEU                                                                                          |
| программ<br>Правовое управление<br>Управление кадрами<br>Управление строительства и ремонта<br>Хозяйственное управление<br>Управление организации научных исследований<br>Финансово-экономическое управление<br>Управление по работе с абитуриентами                                                                                                    | PRAVUPR<br>UPRKADR<br>STROYUPR<br>HOZUPR<br>UONU<br>FEU<br>URA(PRKOM)                                                                            |
| программ<br>Правовое управление<br>Управление кадрами<br>Управление строительства и ремонта<br>Хозяйственное управление<br>Управление организации научных исследований<br>Финансово-экономическое управление<br>Управление по работе с абитуриентами<br>Управление безопасности                                                                                                    | PRAVUPR<br>UPRKADR<br>STROYUPR<br>HOZUPR<br>UONU<br>FEU<br>URA(PRKOM)<br>UPRBEZ                                                                  |
| программ<br>Правовое управление<br>Управление кадрами<br>Управление строительства и ремонта<br>Хозяйственное управление<br>Управление организации научных исследований<br>Финансово-экономическое управление<br>Управление по работе с абитуриентами<br>Управление безопасности<br>Центры                                                                                                    | PRAVUPR<br>UPRKADR<br>STROYUPR<br>HOZUPR<br>UONU<br>FEU<br>URA(PRKOM)<br>UPRBEZ                                                                  |
| программ<br>Правовое управление<br>Управление кадрами<br>Управление строительства и ремонта<br>Хозяйственное управление<br>Управление организации научных исследований<br>Финансово-экономическое управление<br>Управление по работе с абитуриентами<br>Управление безопасности<br>Центры<br>Центр международных коммуникаций                                                                                                    | PRAVUPR<br>UPRKADR<br>STROYUPR<br>HOZUPR<br>UONU<br>FEU<br>URA(PRKOM)<br>UPRBEZ<br>CMK                                                           |
| программ<br>Правовое управление<br>Управление кадрами<br>Управление строительства и ремонта<br>Хозяйственное управление<br>Управление организации научных исследований<br>Финансово-экономическое управление<br>Управление по работе с абитуриентами<br>Управление безопасности<br>Центр международных коммуникаций<br>Региональный центр зондовой микроскопии                                                                                                    | PRAVUPR<br>UPRKADR<br>STROYUPR<br>HOZUPR<br>UONU<br>FEU<br>URA(PRKOM)<br>UPRBEZ<br>CMK<br>RCZMKP                                                 |
| программ<br>Правовое управление<br>Управление кадрами<br>Управление строительства и ремонта<br>Хозяйственное управление<br>Управление организации научных исследований<br>Финансово-экономическое управление<br>Управление по работе с абитуриентами<br>Управление безопасности<br><b>Центры</b><br>Центр международных коммуникаций<br>Региональный центр зондовой микроскопии<br>коллективного пользования (РЦЗМКП)                                                                                                    | PRAVUPR<br>UPRKADR<br>STROYUPR<br>HOZUPR<br>UONU<br>FEU<br>URA(PRKOM)<br>UPRBEZ<br>CMK<br>RCZMKP                                                 |
| программ<br>Правовое управление<br>Управление кадрами<br>Управление строительства и ремонта<br>Хозяйственное управление<br>Управление организации научных исследований<br>Финансово-экономическое управление<br>Управление по работе с абитуриентами<br>Управление по работе с абитуриентами<br>Управление безопасности<br><b>Центры</b><br>Центр международных коммуникаций<br>Региональный центр зондовой микроскопии<br>коллективного пользования (РЦЗМКП)<br>РУНЦ РГРТУ "Информационная безопасность"                                                                                                    | PRAVUPR<br>UPRKADR<br>STROYUPR<br>HOZUPR<br>UONU<br>FEU<br>URA(PRKOM)<br>UPRBEZ<br>CMK<br>RCZMKP<br>RUNC                                         |
| программ<br>Правовое управление<br>Управление кадрами<br>Управление строительства и ремонта<br>Хозяйственное управление<br>Управление организации научных исследований<br>Финансово-экономическое управление<br>Управление по работе с абитуриентами<br>Управление безопасности<br><b>Центры</b><br>Центр международных коммуникаций<br>Региональный центр зондовой микроскопии<br>коллективного пользования (РЦЗМКП)<br>РУНЦ РГРТУ "Информационная безопасность"<br>Региональный информационно-аналитический<br>центр нанотехнологий                                                                                                    | PRAVUPR<br>UPRKADR<br>STROYUPR<br>HOZUPR<br>UONU<br>FEU<br>URA(PRKOM)<br>UPRBEZ<br>CMK<br>RCZMKP<br>RUNC<br>RIACN                                |
| программ<br>Правовое управление<br>Управление кадрами<br>Управление строительства и ремонта<br>Хозяйственное управление<br>Управление организации научных исследований<br>Финансово-экономическое управление<br>Управление по работе с абитуриентами<br>Управление безопасности<br><b>Центры</b><br>Центр международных коммуникаций<br>Региональный центр зондовой микроскопии<br>коллективного пользования (РЦЗМКП)<br>РУНЦ РГРТУ "Информационная безопасность"<br>Региональный информационно-аналитический<br>центр нанотехнологий<br>Центр новых информационных технологий<br>(ЦНИТ)                                                                                                    | PRAVUPR<br>UPRKADR<br>STROYUPR<br>HOZUPR<br>UONU<br>FEU<br>URA(PRKOM)<br>UPRBEZ<br>CMK<br>RCZMKP<br>RUNC<br>RIACN<br>CNIT                        |
| программ<br>Правовое управление<br>Управление кадрами<br>Управление строительства и ремонта<br>Хозяйственное управление<br>Управление организации научных исследований<br>Финансово-экономическое управление<br>Управление по работе с абитуриентами<br>Управление безопасности<br><b>Центры</b><br>Центр международных коммуникаций<br>Региональный центр зондовой микроскопии<br>коллективного пользования (РЦЗМКП)<br>РУНЦ РГРТУ "Информационная безопасность"<br>Региональный информационно-аналитический<br>центр нанотехнологий<br>Центр новых информационных технологий<br>(ЦНИТ)<br>Центр мультимедийных и технических средств<br>обучения (ЦМТСО)                                                                                             | PRAVUPR<br>UPRKADR<br>STROYUPR<br>HOZUPR<br>UONU<br>FEU<br>URA(PRKOM)<br>UPRBEZ<br>CMK<br>RCZMKP<br>RUNC<br>RIACN<br>CNIT<br>CMTSO               |
| программ<br>Правовое управление<br>Управление кадрами<br>Управление строительства и ремонта<br>Хозяйственное управление<br>Управление организации научных исследований<br>Финансово-экономическое управление<br>Управление по работе с абитуриентами<br>Управление безопасности<br><b>Центры</b><br>Центр международных коммуникаций<br>Региональный центр зондовой микроскопии<br>коллективного пользования (РЦЗМКП)<br>РУНЦ РГРТУ "Информационная безопасность"<br>Региональный информационно-аналитический<br>центр нанотехнологий<br>Центр новых информационных технологий<br>(ЦНИТ)<br>Центр мультимедийных и технических средств<br>обучения (ЦМТСО)<br>Центр дистанционного обучения (ЦДО)                                                      | PRAVUPR<br>UPRKADR<br>STROYUPR<br>HOZUPR<br>UONU<br>FEU<br>URA(PRKOM)<br>UPRBEZ<br>CMK<br>RCZMKP<br>RUNC<br>RIACN<br>CNIT<br>CMTSO<br>CDO        |
| программ<br>Правовое управление<br>Управление кадрами<br>Управление строительства и ремонта<br>Хозяйственное управление<br>Управление организации научных исследований<br>Финансово-экономическое управление<br>Управление по работе с абитуриентами<br>Управление безопасности<br><b>Центры</b><br>Центр международных коммуникаций<br>Региональный центр зондовой микроскопии<br>коллективного пользования (РЦЗМКП)<br>РУНЦ РГРТУ "Информационная безопасность"<br>Региональный информационная безопасность"<br>Региональный информационных технологий<br>центр новых информационных технологий<br>(ЦНИТ)<br>Центр мультимедийных и технических средств<br>обучения (ЦМТСО)<br>Центр дистанционного обучения (ЦДО)<br>Редакционно-издательский центр | PRAVUPR<br>UPRKADR<br>STROYUPR<br>HOZUPR<br>UONU<br>FEU<br>URA(PRKOM)<br>UPRBEZ<br>CMK<br>RCZMKP<br>RUNC<br>RIACN<br>CNIT<br>CMTSO<br>CDO<br>RIC |

| Службы и отделы                              |              |  |  |  |  |  |  |  |
|----------------------------------------------|--------------|--|--|--|--|--|--|--|
| Служба главного инженера                     | SGI          |  |  |  |  |  |  |  |
| Отдел обеспечения управления имущественным   | OOUIK        |  |  |  |  |  |  |  |
| комплексом                                   |              |  |  |  |  |  |  |  |
| Отдел энергосбережения и проектных работ     | OEPR         |  |  |  |  |  |  |  |
| Отдел документационного обеспечения          | ODO          |  |  |  |  |  |  |  |
| Отдел охраны труда и чрезвычайных ситуаций   | OOTICHS      |  |  |  |  |  |  |  |
| Отдел воинского учета и мобилизации          | OVUIM        |  |  |  |  |  |  |  |
| Контрактная служба                           | CONTRACTSL   |  |  |  |  |  |  |  |
| Сметный отдел                                | SMETOTD      |  |  |  |  |  |  |  |
| Отдел государственных закупок                | GOSZAK       |  |  |  |  |  |  |  |
| Отдел материально-технического снабжения     | OMTS         |  |  |  |  |  |  |  |
| Административно хозяйственный отдел          | AXO          |  |  |  |  |  |  |  |
| Отдел главного механика                      | OGM          |  |  |  |  |  |  |  |
| Отдел главного энергетика                    | OGE          |  |  |  |  |  |  |  |
| Отдел текущего ремонта                       | OTR          |  |  |  |  |  |  |  |
| Служба охраны                                | OHRANA       |  |  |  |  |  |  |  |
| Отдел телекоммуникаций                       | OT           |  |  |  |  |  |  |  |
| Отдел информационных ресурсов                | OIR          |  |  |  |  |  |  |  |
| Отдел корпоративной информационной системы   | OKIS         |  |  |  |  |  |  |  |
| Отдел разработки программного обеспечения    | ORPO         |  |  |  |  |  |  |  |
| Отдел информационного обеспечения            | 010          |  |  |  |  |  |  |  |
| Отдел сопровождения научной и инновационной  | OSNID        |  |  |  |  |  |  |  |
| деятельности                                 |              |  |  |  |  |  |  |  |
| Отдел качества научно-исследовательская      | OKNIOKR      |  |  |  |  |  |  |  |
| опытная конструкторская работа               |              |  |  |  |  |  |  |  |
| Режимно-секретный отдел                      | RSO          |  |  |  |  |  |  |  |
| Общеуниверситетские п                        | одразделения |  |  |  |  |  |  |  |
| Рязанский станкостроительный колледж         | RSSK         |  |  |  |  |  |  |  |
| Научная библиотека                           | LIBRARY      |  |  |  |  |  |  |  |
| Музей истории РГРТУ                          | MUSEUM       |  |  |  |  |  |  |  |
| Автошкола РГРТУ                              | AUTOSCHOOL   |  |  |  |  |  |  |  |
| Студенческое конструкторское бюро (СКБ)      | SKB          |  |  |  |  |  |  |  |
| «Аврора»                                     |              |  |  |  |  |  |  |  |
| НОЦ РВИС «Робошкола»                         | ROBOSCHOOL   |  |  |  |  |  |  |  |
| Студенческий городок                         | STUDGOROD    |  |  |  |  |  |  |  |
| Общежитие                                    | OBSHEZHIT    |  |  |  |  |  |  |  |
| Оздоровительно-спортивная база "Зеленый бор" | ZB           |  |  |  |  |  |  |  |
| Бассейн "Радиоволна"                         | BASS         |  |  |  |  |  |  |  |
| Студенческий отряд охраны правопорядка       | STUDOOP      |  |  |  |  |  |  |  |
| Санаторий-профилакторий                      | PROFILAK     |  |  |  |  |  |  |  |
| Столовая                                     | STOLOVAYA    |  |  |  |  |  |  |  |
| Тазета "Радист"                              | RADIST       |  |  |  |  |  |  |  |
| Бухгалтерия                                  | BUHG         |  |  |  |  |  |  |  |
| Автотранспортный участок                     | AUTOUCH      |  |  |  |  |  |  |  |
| Медпункт                                     |              |  |  |  |  |  |  |  |
| Институты                                    |              |  |  |  |  |  |  |  |
| институт магистратуры и аспирантуры          |              |  |  |  |  |  |  |  |
| Научно-исследовательский институт обработки  | FUTON        |  |  |  |  |  |  |  |
| аэрокосмических изооражении (НИИ "Фотон")    |              |  |  |  |  |  |  |  |
| институт международной деятельности          |              |  |  |  |  |  |  |  |
| институт дополнительного образования         |              |  |  |  |  |  |  |  |
| ызнес-инкуратор РГРТУ                        | BI           |  |  |  |  |  |  |  |

## Приложение В

## Руководство пользователя в системе OCS Inventory NG

Данное приложение содержит руководство пользователя, предназначенное для лиц, которые назначены ответственными в подразделении в системе аудита. В следующих ниже пунктах будут описаны следующие процессы:

- Авторизации в системе аудита;
- Добавление сведений об инвентарном номере компьютера в системе аудита;
- Удаление дублирующих записей о компьютерах в системе аудита;
- Удаление записи о компьютере в системе аудита.

#### Авторизация в системе аудита

Для прохождения процедуры авторизации в системе аудита, необходимо в адресной строке браузера указать адрес: *ocs.rsreu.ru.* В результате чего появится форма авторизации (рисунок 1).

| OCS Inventory | × | +                        |         |
|---------------|---|--------------------------|---------|
| ← → ♂ ✿       |   | 0 🗎 https://ocs.rsreu.ru | ··· 🗵 🏠 |
|               |   |                          |         |

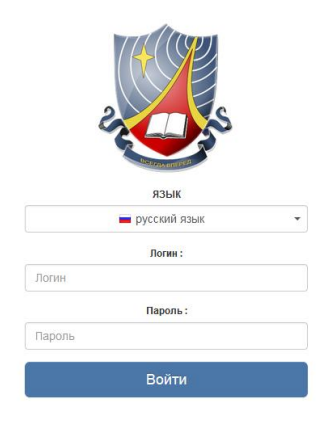

Рисунок 1 – Страница авторизации пользователей системы OCS-NG

В поле «**логин**» и «**пароль**» необходимо ввести данные, которые были получены в результате ответа на служебную записку, форма которой описана в «Приложение Г».

После корректного ввода пары *логин/пароль* необходимо нажать на кнопку «Войти». В результате чего осуществится процесс авторизации, и вы будете перенаправлена на следующую форму (рисунок 2).

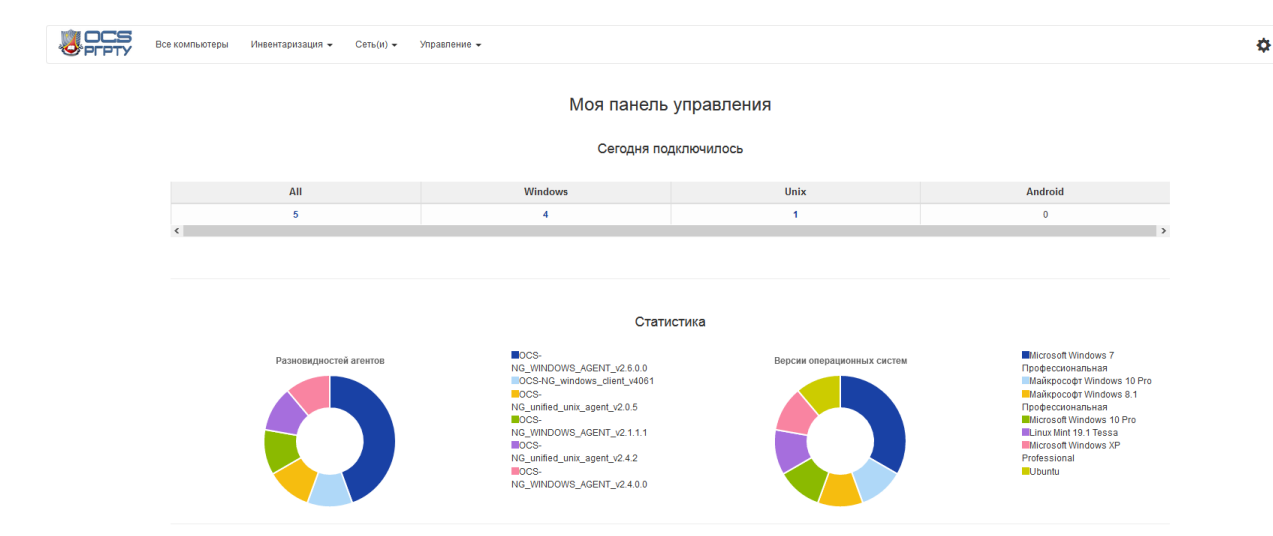

Рисунок 2 – Панель управления системы OCS-NG

## Добавление сведений об инвентарном номере компьютера в системе аудита

После успешной авторизации в системе аудита, необходимо внести сведения об инвентарных номерах компьютеров, которые стоят на балансе подразделения и отображаются в системе аудита. Для этого необходимо нажать на надпись «*Все компьютеры*», которая находится в верхней левой части экранной формы. В результате чего откроется список компьютеров подразделения (рисунок 3).

|                                                            | Bce              | компьютеры Инвентаризация 🕶 Сег | ь(и) • Управление • |                    |                                         |              |                 | ¢        |  |  |  |  |
|------------------------------------------------------------|------------------|---------------------------------|---------------------|--------------------|-----------------------------------------|--------------|-----------------|----------|--|--|--|--|
| Показать / Скрыть: Выберите колонки для отображения / ск ч |                  |                                 |                     |                    |                                         |              |                 |          |  |  |  |  |
| Поиск в колонке: Выбрать все 🗸                             |                  |                                 |                     |                    |                                         |              |                 |          |  |  |  |  |
| _                                                          | 4 BCEFO (Clavam) |                                 |                     |                    |                                         |              |                 |          |  |  |  |  |
| Показать з                                                 | начения 10       | ~                               |                     |                    |                                         |              | Поиск:          |          |  |  |  |  |
|                                                            | Шифр 🔅           | Последняя инвентаризация 🔺      | Компьютер 🔶         | Пользователь       | Операционная система                    | 🛛 RAM (МБ) 🗧 | Процессор (МГц) | Действия |  |  |  |  |
|                                                            | OKIS.C.145       | 2020-03-11 12:39:13             | ilya-okis           | ilya               | Ubuntu                                  | 7655         | 3100            | ×        |  |  |  |  |
|                                                            | OKIS.C.145       | 2020-03-11 13:01:42             | DESKTOP-RHMGPMC     | OKIS-ILYA-TEST     | Майкрософт Windows 10 Pro               | 4096         | 3900            | ×        |  |  |  |  |
|                                                            | OKIS.C.145       | 2020-03-16 12:37:22             | OKIS-ILYA           | система            | Microsoft Windows 7 Профессиональная    | 4096         | 2799            | ×        |  |  |  |  |
|                                                            | OKIS.C.145       | 2020-03-16 13:23:28             | ILYA-PC             | Илья               | Майкрософт Windows 8.1 Профессиональная | 3096         | 3093            | ×        |  |  |  |  |
| Пока                                                       | зано 1 до 4 из 4 | значений                        |                     |                    |                                         |              |                 |          |  |  |  |  |
|                                                            |                  |                                 | Удали               | ть Блокировать рез | ультат Массовые операции                |              |                 |          |  |  |  |  |
|                                                            |                  |                                 |                     |                    |                                         |              |                 |          |  |  |  |  |
|                                                            |                  |                                 |                     |                    | ×                                       |              |                 |          |  |  |  |  |

Рисунок 2 – Список компьютеров подразделения в системе OCS-NG

Далее необходимо в столбце «*Компьютер*», нажать на имя компьютера, для которого необходимо ввести инвентарный номер. Результатом этого действия будет открытие панели, которая содержит информацию об административных данных компьютера (рисунок 3).

| Все компьютеры Ин       | вентаризация ▼ Сеть(и) ▼      | Управление 👻                      |            |                            |                               | ¢        |
|-------------------------|-------------------------------|-----------------------------------|------------|----------------------------|-------------------------------|----------|
| Административные данные |                               |                                   | DESKTO     | P-RHMGPMC XML              |                               |          |
| Аппаратное обеспечение  |                               | СИСТЕМА                           |            |                            | CETH                          |          |
| Программное обеспечение | Пользователь :                | OKIS-ILYA-TEST                    |            | Домен:                     | WORKGROUP                     |          |
| Con                     | Название ОС :                 | Майкрософт Windows 10 Pro         |            | IP-адрес :                 | 192.168.1.100 WOL             |          |
| Сењ                     | Версия ОС :                   | 10.0.18362                        |            |                            |                               |          |
| Устройства              | Архитектура :                 | x86 64 bit                        |            |                            |                               |          |
| Harmoŭra                | Пользователь Windows :        | OKIS-ILYA-TEST                    |            |                            |                               |          |
| Пастроика               | Лицензия Windows :            | and a second second second second |            |                            |                               |          |
| Развертывание           | ключ windows :                |                                   |            |                            |                               |          |
| Miscellaneous           |                               | АППАРАТНОЕ ОБЕСПЕЧЕНИЕ            |            |                            | AFEHT                         |          |
| materialieoua           | Файл покачки :                | 4696                              |            | Агент инвентаризации :     | OCS-NG_WINDOWS_AGENT_v2.6.0.0 |          |
|                         | RAM :                         | 4096                              |            | Последняя инвентаризация : | 03/11/2020 13:01              |          |
|                         | ouia:                         |                                   |            | последнии контакт :        | 03/11/2020 13:01              |          |
|                         |                               |                                   | Шифр       | Инвентарный номер          |                               |          |
|                         |                               | Шифр                              | OKIS.C.145 |                            |                               |          |
|                         |                               |                                   | ок         | Отмена                     |                               |          |
|                         |                               |                                   | 3          | ЗАМЕТКИ                    |                               |          |
|                         | Показать значения 10 🗸        | ]                                 |            |                            |                               | Поиск :  |
|                         |                               | Дата заметки 🔶                    | Автор 🔶    | Комментарии                | ф Действие                    | Действия |
|                         | В таблице нет доступных данны | x                                 |            |                            |                               |          |
|                         | ٢                             |                                   |            |                            |                               | 2        |
|                         | Показано 0 до 0 из 0 значен   | ий                                |            |                            |                               |          |
|                         |                               |                                   | Доба       | вить аннотацию             |                               |          |
|                         |                               |                                   |            | ×                          |                               |          |
|                         |                               |                                   |            | PEECTP                     |                               |          |

Рисунок 3 – Панель администрирования компьютера в системе OCS-NG

Затем необходимо перейти во вкладку «*Инвентарный номер*», где необходимо в текстовом поле указать инвентарный номер компьютера и нажать зеленую кнопку «*OK*» (рисунок 4).

|               | Все компьютеры | Инвентаризация 👻 Сеть(и) 👻                                     | Управление 👻                            |             |                                                                             |                                                                       | \$ |  |
|---------------|----------------|----------------------------------------------------------------|-----------------------------------------|-------------|-----------------------------------------------------------------------------|-----------------------------------------------------------------------|----|--|
| Административ | зные данные    |                                                                |                                         | DESKTO      |                                                                             |                                                                       |    |  |
| Аппаратное об | еспечение      |                                                                | СИСТЕМА                                 |             |                                                                             | СЕТЬ                                                                  |    |  |
| Программное о | обеспечение    | Пользователь :                                                 | OKIS-ILYA-TEST                          |             | Домен:                                                                      | WORKGROUP                                                             |    |  |
| Сеть          |                | Название ОС :<br>Версия ОС :                                   | Майкрософт Windows 10 Pro<br>10.0.18362 |             | IP-адрес:                                                                   | 192.168.1.100 WOL                                                     |    |  |
| Устройства    |                | Архитектура :                                                  | x86 64 bit                              |             |                                                                             |                                                                       |    |  |
| Настройка     |                | Пользователь Windows :<br>Лицензия Windows :<br>Ключ Windows : | OKIS-ILYA-TEST                          |             |                                                                             |                                                                       |    |  |
| газвертывание | 3              |                                                                | АППАРАТНОЕ ОБЕСПЕЧЕНИЕ                  |             |                                                                             | ΑΓΕΗΤ                                                                 |    |  |
| Miscellaneous |                | Файл покачки :<br>RAM :<br>Uuid :                              | 4696<br>4096                            |             | Агент инвентаризации :<br>Последняя инвентаризация :<br>Последний контакт : | OCS-NG_WINDOWS_AGENT_v2.6.0.0<br>03/11/2020 13:01<br>03/11/2020 13:01 |    |  |
|               |                |                                                                |                                         | Шифр        | Инвентарный номер                                                           |                                                                       |    |  |
|               |                |                                                                | Инвентарный<br>номер                    | 41013400369 |                                                                             |                                                                       |    |  |
|               |                |                                                                |                                         | C           | Отмена                                                                      |                                                                       |    |  |

Рисунок 4 – Добавление информации об инвентарном номере компьютера

Данную процедуру необходимо совершить для каждой записи компьютера в системе аудита.

Для массового просмотра инвентарных номеров необходимо во вкладке «*Все компьютеры*», в поле «*Показать/скрыть*», выбрать пункт «*Инвентарный номер*». В результате чего появится новый столбец в таблице, где будут отображаться введенные инвентарные номера (рисунок 5).

|          | Все компьютеры Инвентаризация - Сеть(и) - Управление - |            |                            |                  |                    |                                         |            |                   |          |  |  |  |
|----------|--------------------------------------------------------|------------|----------------------------|------------------|--------------------|-----------------------------------------|------------|-------------------|----------|--|--|--|
|          |                                                        |            | Пон                        | азать / Скрыть : | Выберите колонки д | ля отображения / ск 🗸                   |            |                   |          |  |  |  |
|          |                                                        |            | n                          | *                |                    |                                         |            |                   |          |  |  |  |
| Показать | 4 всего (Скечать)<br>Показать значения 10 м м Поиоск : |            |                            |                  |                    |                                         |            |                   |          |  |  |  |
|          | Инвентарный номер 🕴                                    | Шифр 🕴     | Последняя инвентаризация 🔺 | Компьютер 🔅      | Пользователь 🔅     | Операционная система                    | RAM (МБ) 🔅 | Процессор (МГц) 🔅 | Действия |  |  |  |
|          |                                                        | OKIS.C.145 | 2020-03-11 12:39:13        | ilya-okis        | ilya               | Ubuntu                                  | 7655       | 3100              | ×        |  |  |  |
|          | 41013400369                                            | OKIS.C.145 | 2020-03-11 13:01:42        | DESKTOP-RHMGPMC  | OKIS-ILYA-TEST     | Майкрософт Windows 10 Pro               | 4096       | 3900              | ×        |  |  |  |
|          |                                                        | OKIS.C.145 | 2020-03-16 12:37:22        | OKIS-ILYA        | система            | Microsoft Windows 7 Профессиональная    | 4096       | 2799              | ×        |  |  |  |
|          |                                                        | OKIS.C.145 | 2020-03-16 13:23:28        | ILYA-PC          | Илья               | Майкрософт Windows 8.1 Профессиональная | 3096       | 3093              | ×        |  |  |  |
| Пок      | азано 1 до 4 из 4 значений                             |            |                            |                  |                    |                                         |            |                   |          |  |  |  |
|          |                                                        |            | у                          | далить Блокиров  | ать результат Ма   | ссовые операции                         |            |                   |          |  |  |  |

Рисунок 5 – Список компьютеров подразделения в системе OCS-NG

В результате внесения информации об инвентарных номерах для всех компьютеров подразделения, таблица примет следующий вид (рисунок 6).

|          | Все компьютеры                                                                   | Инвентар   | изация 🕶 Сеть(и) 🕶 Управлені | ие 🕶             |                   |                                         |            |                   | ¢        |  |  |
|----------|----------------------------------------------------------------------------------|------------|------------------------------|------------------|-------------------|-----------------------------------------|------------|-------------------|----------|--|--|
|          |                                                                                  |            | Пон                          | азать / Скрыть : | Выберите колонки, | для отображения / ск <mark>∨</mark>     |            |                   |          |  |  |
|          |                                                                                  |            | П                            | риск в колонке : | Выбрать все       | ~                                       |            |                   |          |  |  |
| Показать | 4 всего (Сказать)<br>Показать значения 10 ▼ Поиск:                               |            |                              |                  |                   |                                         |            |                   |          |  |  |
|          | Инвентарный номер 🕴                                                              | Шифр 🕴     | Последняя инвентаризация 🔺   | Компьютер 🔅      | Пользователь 🔅    | Операционная система 🔶                  | RAM (МБ) 🔅 | Процессор (МГц) 🔅 | Действия |  |  |
|          | 41013400370                                                                      | OKIS.C.145 | 2020-03-11 12:39:13          | ilya-okis        | ilya              | Ubuntu                                  | 7655       | 3100              | ×        |  |  |
|          | 41013400369                                                                      | OKIS.C.145 | 2020-03-11 13:01:42          | DESKTOP-RHMGPMC  | OKIS-ILYA-TEST    | Майкрософт Windows 10 Pro               | 4096       | 3900              | ×        |  |  |
|          | 04723л                                                                           | OKIS.C.145 | 2020-03-16 12:37:22          | OKIS-ILYA        | система           | Microsoft Windows 7 Профессиональная    | 4096       | 2799              | ×        |  |  |
|          | 41013400371                                                                      | OKIS.C.145 | 2020-03-16 13:23:28          | ILYA-PC          | Илья              | Майкрософт Windows 8.1 Профессиональная | 3096       | 3093              | ×        |  |  |
| Пок      | Показано 1 до 4 из 4 значений<br>Удалить Блокировать результат Массовые операции |            |                              |                  |                   |                                         |            |                   |          |  |  |

Рисунок 6 – Список компьютеров подразделения с информацией об инвентарном номере в системе OCS-NG

Для того чтобы скрыть данный столбец, необходимо повторить описанную выше процедуры еще раз, для этого во вкладке «*Все компьютеры*» в поле «*Показать/скрыть*» выбрать пункт *«Инвентарный номер*» (рисунок 7).

|                                                             | Все компьютеры Инвентаризация - Сеть(и) - Управление - |                            |                 |                |                                         |          |                 |          |  |  |  |  |
|-------------------------------------------------------------|--------------------------------------------------------|----------------------------|-----------------|----------------|-----------------------------------------|----------|-----------------|----------|--|--|--|--|
| Показать / Скрыть : Выберите колонки для отображения / ск 🗸 |                                                        |                            |                 |                |                                         |          |                 |          |  |  |  |  |
|                                                             | Поиск в колонке : Выбрать все 🗸                        |                            |                 |                |                                         |          |                 |          |  |  |  |  |
| Показать з                                                  | 4 всего (Самать)<br>Поиск:                             |                            |                 |                |                                         |          |                 |          |  |  |  |  |
|                                                             | Шифр 🔅                                                 | Последняя инвентаризация 🔺 | Компьютер 🔶     | Пользователь   | Операционная система                    | RAM (МБ) | Процессор (МГц) | Действия |  |  |  |  |
|                                                             | OKIS.C.145                                             | 2020-03-11 12:39:13        | ilya-okis       | ilya           | Ubuntu                                  | 7655     | 3100            | ×        |  |  |  |  |
|                                                             | OKIS.C.145                                             | 2020-03-11 13:01:42        | DESKTOP-RHMGPMC | OKIS-ILYA-TEST | Майкрософт Windows 10 Pro               | 4096     | 3900            | ×        |  |  |  |  |
|                                                             | OKIS.C.145                                             | 2020-03-16 12:37:22        | OKIS-ILYA       | система        | Microsoft Windows 7 Профессиональная    | 4096     | 2799            | x        |  |  |  |  |
|                                                             | OKIS.C.145                                             | 2020-03-16 13:23:28        | ILYA-PC         | Илья           | Майкрософт Windows 8.1 Профессиональная | 3096     | 3093            | ×        |  |  |  |  |
| Пока                                                        | зано 1 до 4 из 4                                       | значений                   |                 |                |                                         |          |                 |          |  |  |  |  |
|                                                             | Удалить Блокировать результат Массовые операции        |                            |                 |                |                                         |          |                 |          |  |  |  |  |

Рисунок 7 – Список компьютеров подразделения в системе OCS-NG

## Удаление дублирующих записей о компьютерах в системе аудита

В случае появления задублированных записей в системе аудита (рисунок 8) их необходимо объединять.

|            | ССС В Се компьютеры Инвентаризация - Сеть(и) - Управление - Сеть(и) - Управление - |            |                            |                 |                  |                                         |            |                   |          |  |  |  |  |
|------------|------------------------------------------------------------------------------------|------------|----------------------------|-----------------|------------------|-----------------------------------------|------------|-------------------|----------|--|--|--|--|
|            |                                                                                    |            |                            |                 |                  |                                         |            |                   |          |  |  |  |  |
|            |                                                                                    |            | Πα                         | иск в колонке : | Выбрать все      | <b>v</b>                                |            |                   |          |  |  |  |  |
|            | 5 scero (Crawm)<br>Reset table columns                                             |            |                            |                 |                  |                                         |            |                   |          |  |  |  |  |
| Показать з | значения 10 👻                                                                      |            |                            |                 |                  |                                         |            | Поиск :           |          |  |  |  |  |
|            | Инвентарный номер                                                                  | Шифр 🕴     | Последняя инвентаризация 🔺 | Компьютер 🔅     | Пользователь 🔅   | Операционная система                    | RAM (МБ) 🔅 | Процессор (МГц) 🔶 | Действия |  |  |  |  |
|            | 41013400370                                                                        | OKIS.C.145 | 2020-03-11 12:39:13        | ilya-okis       | ilya             | Ubuntu                                  | 7655       | 3100              | ×        |  |  |  |  |
|            | 41013400369                                                                        | OKIS.C.145 | 2020-03-11 13:01:42        | DESKTOP-RHMGPMC | OKIS-ILYA-TEST   | Майкрософт Windows 10 Pro               | 4096       | 3900              | ×        |  |  |  |  |
|            | 04723n                                                                             | OKIS.C.145 | 2020-03-16 12:37:22        | OKIS-ILYA       | система          | Microsoft Windows 7 Профессиональная    | 4096       | 2799              | ×        |  |  |  |  |
|            | 41013400371                                                                        | OKIS.C.145 | 2020-03-16 13:23:28        | ILYA-PC         | Илья             | Майкрософт Windows 8.1 Профессиональная | 3096       | 3093              | ×        |  |  |  |  |
|            |                                                                                    | OKIS.C.145 | 2020-03-16 15:09:52        | ILYA-PC         | Илья             | Майкрософт Windows 8.1 Профессиональная | 3096       | 3093              | ×        |  |  |  |  |
| Пока       | азано 1 до 5 из 5 значений                                                         |            |                            |                 |                  |                                         |            |                   |          |  |  |  |  |
|            |                                                                                    |            | УД                         | далить Блокиров | ать результат Ма | ссовые операции                         |            |                   |          |  |  |  |  |

Х Рисунок 8 – Появление дублирующих записей в системе OCS-NG

Для этого необходимо перейти во вкладку «Управление» и выбрать пункт «Дубликаты» (рисунок 9)

| Все компьютеры | Инвентаризация 👻 | Сеть(и) 🕶 | Управление 🕶                                     |       | \$ |
|----------------|------------------|-----------|--------------------------------------------------|-------|----|
|                |                  |           | Дубли                                            | икаты |    |
|                |                  |           | Одинаковых сер.номеров<br>Совралений МАС-апресов | 2     |    |
|                |                  |           | Одинаковых имен хостов                           | 2     |    |
|                |                  |           | Совпадают и имя хоста, и сер.номер               | 2     |    |
|                |                  |           | Совпадают и имя хоста, и МАС-адрес               | 2     |    |
|                |                  |           | Совпадают и МАС-адрес, и сер.номер               | 2     |    |

Рисунок 9 – Инструмент по отыскиванию дубликатов в системе OCS-NG

На рисунке 9 мы видим, что по каждому из критериев найдены 2 дублирующие записи, которые можно объединить в одну. Для этого необходимо нажать на **цифру** напротив критерия, по которому необходимо произвести объединение (рисунок 10).

|                                                                                                    | Все компьютеры            | Инвентаризация 👻 | Сеть(и) 🕶 | Управление 👻       |          |                                     |           |                     | ٥        |
|----------------------------------------------------------------------------------------------------|---------------------------|------------------|-----------|--------------------|----------|-------------------------------------|-----------|---------------------|----------|
|                                                                                                    |                           |                  |           |                    |          | Дубликаты                           |           |                     |          |
| ДуО илкаты<br>ДуО илкаты<br>Одинаковых сер имеероса 2<br>Совядаений Ш-6 заресса 2<br>Одинаковых имен коста, и сер имееро 2<br>Совядает и имя коста, и Мо-2арес 2<br>Совядает и имя коста, и Мо-2арес 2<br>Совядает и ИМА-2арес, и сер имеер 2<br>Показать / Скрыть: Выберите колония для отображения / скрытие ¥<br>Покск в колонке: Выбрать все ↓<br>28 сего (Свенть) |                           |                  |           |                    |          |                                     | Поиск     |                     |          |
|                                                                                                    | Шифр                      | \$ M.            | АС-адрес  | Серийный номер     |          | Компьютер: Последняя инвентаризация | Компьютер | Компьютер: ІР-адрес | Действия |
|                                                                                                    | OKIS.C.145                | 08:00:27         | :F9:56:93 | Oracle Corporation | 2020-03- | 13 17:02:03                         | ILYA-PC   | 192.168.1.99        | ×        |
|                                                                                                    | OKIS.C.145                | 08:00:27         | :F9:56:93 | Oracle Corporation | 2020-03- | 03 16:10:04                         | ILYA-PC   | 192.168.1.99        | ×        |
| К Пока                                                                                                    | зано 1 до 2 из 2 значений |                  |           |                    |          | Слить записи                        |           |                     | >        |

Рисунок 10 – Список дублирующих записей в системе OCS-NG

Далее необходимо поставить галочки напротив тех записей, которые нужно объединить (рисунок 11), а затем нажать зеленую кнопку «*Слить записи*».

|                                                                                                    | Все компьютеры            | Инвентаризация 👻 | Сеть(и) 🗸   | Управление 👻       |           |                                     |           |                       | \$       |
|----------------------------------------------------------------------------------------------------|---------------------------|------------------|-------------|--------------------|-----------|-------------------------------------|-----------|-----------------------|----------|
|                                                                                                    | Публикаты                 |                  |             |                    |           |                                     |           |                       |          |
| Суслигаства<br>Одинаковых сер нимеро<br>Одинаковых имен костов<br>Одинаковых имен костов<br>Одинаковых имен костов<br>Совладает и имя хоста, и МАС адрес<br>Совладает и МАС одрес<br>Совладает и МАС одрес<br>Показать / Серытъ<br>Показать / Серытъ<br>Выберите колонки для отображения / скрыти   ↓<br>Показать / Серытъ<br>Совладает и МАС одрес<br>2<br>Совладает и МАС одрес<br>2<br>Совладает и МАС одрес<br>3<br>Совладает и МАС одрес<br>3<br>Совладае |                           |                  |             |                    |           |                                     |           |                       |          |
| Показать зна                                                                                                    | ачения 10 🗸               |                  |             |                    |           |                                     |           | Поиск :               |          |
|                                                                                                    | Шифр                      | ÷ 1              | МАС-адрес   | Серийный номер     |           | Компьютер: Последняя инвентаризация | Компьютер | Компьютер: IP-адрес 🔶 | Действия |
|                                                                                                    | OKIS.C.145                | 08:00:           | 27:F9:56:93 | Oracle Corporation | 2020-03-1 | 13 17:02:03                         | ILYA-PC   | 192.168.1.99          | ×        |
|                                                                                                    | OKIS.C.145                | 08:00:           | 27:F9:56:93 | Oracle Corporation | 2020-03-0 | 03 16:10:04                         | ILYA-PC   | 192.168.1.99          | ×        |
| К Пока                                                                                                    | зано 1 до 2 из 2 значений |                  |             |                    |           | Слить записи                        |           |                       | >        |

Рисунок 11 – Объединение дублирующих записей в системе OCS-NG

В результате проделанной операции будет выведено сообщение об успешном объединении записей и счетчик дубликатов обнулится (рисунок 12).

| Все компьют                                                                        | гры Инвентаризация 👻 | Сеть(и) 🕶 | Управление 🗸                                                                                                    | ¢ |  |  |
|------------------------------------------------------------------------------------|----------------------|-----------|----------------------------------------------------------------------------------------------------|---|--|--|
|                                                                                    |                      |           | О пользователе: ILYA-PC-2020-03-13-17-01-46 удален                                                                                              |   |  |  |
| О пользователе: ILYA-PC-2020-02-25-16-40-58 записан на ILYA-PC-2020-03-13-17-01-46 |                      |           |                                                                                                    |   |  |  |
| ILYA-PC удалено                                                                    |                      |           |                                                                                                    |   |  |  |
| Дубликаты<br>Оринаковых сер номероя<br>Соверанный Малараеле                        |                      |           |                                                                                                    |   |  |  |
|                                                                                    |                      |           | Одинаховых имен хостов 0<br>Соопадают и им хоста, и сер номер 0<br>Соопадают и ими хоста, и МАС-адрес 0<br>Соопадают и МАС-адрес, и сер номер 0 |   |  |  |

Рисунок 12 – Информация об объединении дублирующих записей системы OCS-NG

В случае множественной задублированности записей, данную операцию необходимо произвести многократно для каждого из критериев.

Перейдем во вкладку «*Все компьютеры*» и проверим корректность объединения записей (рисунок 13). Данные обновились правильно.

|          | Все компьютеры Инвентаризация - Сеть(и) - Управление -                                                   |            |                            |                  |                                                      |                                         |            |                   |          |  |  |
|----------|----------------------------------------------------------------------------------------------------|------------|----------------------------|------------------|------------------------------------------------------|-----------------------------------------|------------|-------------------|----------|--|--|
|          |                                                                                                    |            | Пок                        | азать / Скрыть : | ть / Скрыть: Выберите колонки для отображения / ск ✓ |                                         |            |                   |          |  |  |
| Показать | Показать значения 10 ∨ Поиск : Выорать 8се ∨<br>4 всего (сказать)<br>Reset table columns Поиск : Поиск : |            |                            |                  |                                                      |                                         |            |                   |          |  |  |
|          | Инвентарный номер                                                                                        | Шифр 🔅     | Последняя инвентаризация 🔺 | Компьютер 🔅      | Пользователь 🔅                                       | Операционная система 🔅                  | RAM (МБ) 🔅 | Процессор (МГц) 🔅 | Действия |  |  |
|          | 41013400370                                                                                              | OKIS.C.145 | 2020-03-11 12:39:13        | ilya-okis        | ilya                                                 | Ubuntu                                  | 7655       | 3100              | ×        |  |  |
|          | 41013400369                                                                                              | OKIS.C.145 | 2020-03-11 13:01:42        | DESKTOP-RHMGPMC  | OKIS-ILYA-TEST                                       | Майкрософт Windows 10 Pro               | 4096       | 3900              | ×        |  |  |
|          | 04723n                                                                                                   | OKIS.C.145 | 2020-03-16 12:37:22        | OKIS-ILYA        | система                                              | Microsoft Windows 7 Профессиональная    | 4096       | 2799              | ×        |  |  |
|          | 41013400371                                                                                              | OKIS.C.145 | 2020-03-16 15:10:01        | ILYA-PC          | Илья                                                 | Майкрософт Windows 8.1 Профессиональная | 3096       | 3093              | ×        |  |  |
| Поя      | Показано 1 до 4 из 4 значений<br>Удалить Блокировать результат Массовые операции                         |            |                            |                  |                                                      |                                         |            |                   |          |  |  |

Рисунок 13 – Обновлённый список компьютеров в системе OCS-NG

#### Удаление записи о компьютере в системе аудита

Для удаления записи о компьютере, который, например, снят с баланса подразделения или же по любой другой правомерной причине, необходимо перейти во вкладку «*Все компьютеры*» (рисунок 14).

|                                                             | Все компьютеры Инвентаризация - Сеть(и) - Управление - |            |                            |                 |                  |                                         |            |                   |          |  |
|-------------------------------------------------------------|--------------------------------------------------------|------------|----------------------------|-----------------|------------------|-----------------------------------------|------------|-------------------|----------|--|
| Показать / Скрыть : Выберите колонки для отображения / ск ч |                                                        |            |                            |                 |                  |                                         |            |                   |          |  |
| Помск в колонке : Выбрать все 🗸                             |                                                        |            |                            |                 |                  |                                         |            |                   |          |  |
| Показать                                                    | 4 всего (Скачать)<br>Показать значения 10 v            |            |                            |                 |                  |                                         |            |                   |          |  |
|                                                             | Инвентарный номер 🕴                                    | Шифр 🕴     | Последняя инвентаризация 🔺 | Компьютер 🕴     | Пользователь 🔅   | Операционная система 🔶                  | RAM (МБ) 🔅 | Процессор (МГц) 🔶 | Действия |  |
|                                                             | 41013400370                                            | OKIS.C.145 | 2020-03-11 12:39:13        | ilya-okis       | ilya             | Ubuntu                                  | 7655       | 3100              | ×        |  |
|                                                             | 41013400369                                            | OKIS.C.145 | 2020-03-11 13:01:42        | DESKTOP-RHMGPMC | OKIS-ILYA-TEST   | Майкрософт Windows 10 Pro               | 4096       | 3900              | ×        |  |
|                                                             | 04723л                                                 | OKIS.C.145 | 2020-03-16 12:37:22        | OKIS-ILYA       | система          | Microsoft Windows 7 Профессиональная    | 4096       | 2799              | ×        |  |
|                                                             | 41013400371                                            | OKIS.C.145 | 2020-03-16 15:10:01        | ILYA-PC         | Илья             | Майкрософт Windows 8.1 Профессиональная | 3096       | 3093              | ×        |  |
| Пок                                                         | азано 1 до 4 из 4 значений                             |            | У                          | далить Блокиров | ать результат Ма | ссовые операции                         |            |                   |          |  |

Рисунок 14 – Список компьютеров подразделения в системе OCS-NG

В столбце «**Действия**» напротив нужной записи, необходимо нажать красный крестик, в результате чего появится диалоговое окно с вопросом об удалении (Рисунок 15)

| Компью      | отер 🔶    | Пользова         | атель 🔶 | Операционная система                                 |  |  |  |
|-------------|-----------|------------------|---------|------------------------------------------------------|--|--|--|
| ILYA-PC     | Вы пойств |                  |         | айкрософт Windows 8.1<br>рофессиональная             |  |  |  |
| OKIS        | ры дейсты | лельно хотите уд |         | crosoft Windows 7 Профессиональная                   |  |  |  |
| ilya-okis   |           |                  |         | puntu                                                |  |  |  |
| DESKTOP-RHM |           | ОК Отмена        |         | айкрософт Windows 10 Pro<br>microsoft Windows 10 Pro |  |  |  |
| User        |           | User             |         |                                                      |  |  |  |
| OKIS-ILYA   |           | User             |         | Microsoft Windows 7 Профессиональная                 |  |  |  |
|             |           |                  |         |                                                      |  |  |  |

Рисунок 15 – Диалоговое окно удаления записи о компьютере в системе OCS-NG

Для того чтобы удалить запись нажмите кнопку «**OK**», а для того чтобы отменить действие нажмите кнопку «**Отмена**».